## HOW TO UPLOAD PROOF OF PAYMENT INTO TCMS

1. Log into TCMS

https://www.saicatcms.co.za/login.aspx

The same user name and password is used to access TCMS and that used to access the CPD website and the SAICA website

2. The dashboard will be displayed

| 📄 TCMS Dashboard 🛛 🗙 🦲                                                                                                    |                                               |            |                             |                                 |          |                              |                            |
|----------------------------------------------------------------------------------------------------|-----------------------------------------------|------------|-----------------------------|---------------------------------|----------|------------------------------|----------------------------|
| ← → C 🗋 192.168.64.20/Secure/                                                                                                    | /Dashboard.aspx                               |            |                             |                                 |          |                              | ☆ 〓                        |
| Hops 🗋 Web Slice Gallery 🗀 Imported Fro                                                                                                    | om IE 📄 Nedbank Internet Ba 🗋 University of J | ohann 📔    | TCMS Other (Live)           | irect (Live) 📔 TCMS             | Test 📰 I | Mechanical Enginee           |                            |
| Otcms                                                                                                    | Liser V<br>Proxied by Beverley Herbst (200000 | 52)        | P Roles Tr<br>Proxy Role SA | aining Officer<br>IICA God User |          | User<br>Leave Proxy          | Session: 19:54<br>Sign Out |
| Admin 🕫                                                                                                    | Dashboard                                     |            |                             |                                 |          |                              |                            |
| Dashboard                                                                                                    | Welcome to the SAICA Training Contract Man    | agement Sv | /stem.                      |                                 |          |                              |                            |
| Manage Requests                                                                                                    |                                               |            |                             |                                 |          |                              | - 1                        |
| Manage Communications                                                                                                    |                                               |            |                             |                                 |          |                              |                            |
| Manage Invites                                                                                                    | Training Office Related Tasks                 |            |                             |                                 |          |                              |                            |
| Profile Management 🔺                                                                                                    | Applications In Progress                      | 0          | Suspend Requests            |                                 | 0        | Return From Suspend Requests | 0                          |
| Contract Management 🛛 🕒                                                                                                    | Academic Recess Requests                      | 0          | Remission Requests          |                                 | 0        | Cancel Requests              | 0                          |
| Financial Management \$                                                                                                    | Discharge Requests                            | 0          | Reverted                    |                                 | 0        | Invoices To Generate         | 0                          |
|                                                                                                    | Invoices Awaiting Proof Of Payment            | 1          | Profile Details Changes     |                                 | 0        | Contact Details Changes      | 0                          |
| Let us get                                                                                                    |                                               |            |                             |                                 |          |                              |                            |
| you there                                                                                                    | Desis Tasks                                   |            |                             |                                 |          |                              |                            |
|                                                                                                    | Basic Tasks                                   |            |                             |                                 |          |                              | <b>.</b>                   |
| DischargedReport(03xlsx * D ActiveReport(032715xlsx * D ApplicationInProgrexlsx * D ApplicationInProgrexlsx * D ApplicationInProgrexlsx * D ActiveReport(032715xlsx * Show all downloads x |                                               |            |                             |                                 |          |                              |                            |
|                                                                                                    |                                               |            | 3                           |                                 |          | - 🛛 🕅 🗼 .                    | al 02:11 PM                |

- 3. Select Invoices Awaiting Proof of Payment
- 4. The screen below will open and select the tab All Invoices

| TCMS Deshboard ×                                                                                                    | - 0 ×                                       |
|----------------------------------------------------------------------------------------------------|---------------------------------------------|
| ← → C 🗋 192.168.64.20/Secure/ManageInvoices.aspx                                                                                                    | ☆ =                                         |
| 🔢 Apps 🗋 Web Slice Gallery 🤷 Imported From IE 🗋 Nedbank Internet Ba 🗋 University of Johann 📔 TCMS Other (Live) 📄 TCMS Direct (Live) 📄 TCMS Test 🧱 Mechanical Enginee |                                             |
| Otcms                                                                                                    | User Session: 19:54<br>Leave Proxy Sign Out |
| Admin of Manage Invoices                                                                                                    |                                             |
| Profile Management 🛔 Generate Invoices All Invoices                                                                                                    |                                             |
| Contract Management B Generate Invoices                                                                                                    |                                             |
| Financial Management \$                                                                                                    |                                             |
| Manage Involce                                                                                                    |                                             |
| 1 DischargedReport(03xlsx * 1 C ActiveReport(032715xlsx * 1 ApplicationInProgrexlsx * 1 ApplicationInProgrexlsx * 1 ActiveReport(032715xlsx *                        | Show all downloads ×                        |
|                                                                                                    | 🔺 🛱 🔍 🖹 📶 🛛 02:13 PM                        |

5. The screen below will open, select the invoice that you want to upload payment against by clicking on view

| TCMS                       | Dashboard ×                        |                                                                                      |                         |                                    |                           |            |                                     |
|----------------------------|------------------------------------|--------------------------------------------------------------------------------------|-------------------------|------------------------------------|---------------------------|------------|-------------------------------------|
| $\leftarrow \ \Rightarrow$ | C 192.168.64.20/Secure/            | ManageInvoices.aspx                                                                  |                         |                                    |                           |            | ☆ =                                 |
| Apps                       | 🗋 Web Slice Gallery 📋 Imported Fro | m IE 📄 Nedbank Internet Ba 📄 University of Johann 📗                                  | TCMS Other (Live) 📔 TCM | S Direct (Live) 📔 TCMS             | Test 📰 Mechanical Enginee |            |                                     |
|                            | Otcms                              | User     Willem Steinberg (00271065)       Proxied by     Beverley Herbst (20000062) | Roles<br>Proxy Role     | Training Officer<br>SAICA God User |                           | Leave Pro  | User Session: 19:06<br>oxy Sign Out |
|                            | Admin 🕫                            | Manage Invoices                                                                      |                         |                                    |                           |            |                                     |
|                            | Profile Management  🔒              | Generate Invoices All Invoices                                                       |                         |                                    |                           |            |                                     |
|                            | Contract Management  🖺             | All Invoices                                                                         |                         |                                    |                           |            |                                     |
|                            | Financial Management \$            |                                                                                      | Search Invoice          |                                    |                           |            |                                     |
|                            | Manage Invoice                     |                                                                                      | Search Trainee          |                                    |                           |            |                                     |
|                            | Let us get                         | Awaiting Proof Of Payment                                                            |                         | •                                  |                           |            |                                     |
|                            | you there                          | Training Office                                                                      | Invoice Number          | Invoice Amount                     | Invoice Status            | Created On |                                     |
|                            |                                    | 4                                                                                    | TCMS0000016739          | 2 305.08                           | Awaiting Proof Of Payment | 2014-08-21 | view                                |
|                            |                                    | First Prev Next Last Page 1 of 1                                                     |                         |                                    |                           |            |                                     |
| Disch                      | nargedReport(03xlsx 🎽 🖬 Active     | Report(032715xlsx * ApplicationInProgrexlsx *                                        | ApplicationInProgrexl   | sx 🎽 🗐 ActiveRep                   | ort(032715xlsx            | Show a     | all downloads ×                     |
|                            | o 🛛 🖉 🕼 🖇                          |                                                                                      | 23                      |                                    |                           | - 🛱 🖣 🖻    | atil 02:14 PM                       |

6. The screen below will open, select the tab Actions

| 📑 TCMS Dashboard 🛛 🗙 🦲                   |                                 |                                                           |                            |                                              | _ @ ×                                       |
|------------------------------------------|---------------------------------|-----------------------------------------------------------|----------------------------|----------------------------------------------|---------------------------------------------|
| ← → C 🗋 192.168.64.20/Secure             | /Invoices_InvoiceD              | etails.aspx?InvoiceNumber=                                | =TCMS000001673987rain      | ingOfficeId=03282592                         | ☆ =                                         |
| 🔛 Apps 📄 Web Slice Gallery 🧰 Imported Fr | om IE 📄 Nedbank In              | ernet Ba 📋 University of Johann                           | n 📔 TCMS Other (Live) 📔 To | CMS Direct (Live) 📔 TCMS Test 🚃 Mechanical B | inginee                                     |
| <b>D</b> tcms                            | User<br>Proxied by              | Willem Steinberg (00271065)<br>Beverley Herbst (20000062) | ₽ Roles<br>₽ Proxy Role    | Training Officer<br>SAICA God User           | User Session: 18:36<br>Leave Proxy Sign Out |
| Admin 🕫                                  | Back Viev                       | / Invoice Details -                                       | TCMS000001673              | 9                                            |                                             |
| Profile Management 💧                     |                                 | _                                                         |                            |                                              |                                             |
| Contract Management  🗎                   | View Invoice De<br>View Invoice | ails Actions                                              |                            |                                              |                                             |
| Financial Management \$                  | Trainin                         | g Office:                                                 |                            |                                              |                                             |
|                                          | Address                         | PO Box 21282                                              |                            | Invoice Number                               | TCMS0000016739                              |
|                                          | Address:<br>Nelsi<br>1200       | Nelspruit<br>1200                                         | Nelspruit<br>1200          | Created On                                   | 2014-08-21                                  |
| Let us get                               | City:                           | Nelspruit                                                 |                            | Created By                                   | 20000062                                    |
| ,                                        | Province:                       | Mpumalanga                                                | Updated On                 | 2014-08-21                                   |                                             |
|                                          | Province:                       | 1200                                                      | 1000                       | Updated By                                   | 20000062                                    |
|                                          | Zip Code:                       | 1200                                                      |                            | Status                                       | Awaiting Proof Of Payment                   |
|                                          | Revert Reason                   | :                                                         |                            |                                              |                                             |
|                                          | View Invoic                     | e Lines                                                   |                            |                                              |                                             |
| DischargedReport(03xlsx *                | reReport(032715xlsx             | * ApplicationInProgrexls                                  | x * ApplicationInProgre.   | xlsx * ActiveReport(032715xlsx *             | Show all downloads ×                        |
| 🚱 💿 👅 🖉 🤗                                |                                 | > 😼 🛃 🖉                                                   | 1                          |                                              | 🔺 🛱 🍕 📴 📶 02:16 PM                          |

## 7. Under actions select upload proof of payment

| TCMS Dashboard ×                                      |                       |                                      |                         |                                         | - 6 X                                       |
|-------------------------------------------------------|-----------------------|--------------------------------------|-------------------------|-----------------------------------------|---------------------------------------------|
| ← → C 🗋 192.168.64.20/Secure/                         | Invoices_InvoiceDeta  | ails.aspx?InvoiceNumber=TCM          | S0000016739&Train       | ingOfficeId=03282592                    | <u>ت</u>                                    |
| Apps 🗋 Web Slice Gallery 🧰 Imported Fro               | m IE 📋 Nedbank Intern | et Ba 🗋 University of Johann 📔       | TCMS Other (Live)       | CMS Direct (Live) 📔 TCMS Test 🧱 Mechani | cal Enginee                                 |
| <b>D</b> tcms                                         | User<br>Proxied by B  | everley Herbst (20000062)            | 🗬 Roles<br>🗬 Proxy Role | Training Officer<br>SAICA God User      | User Session: 17:32<br>Leave Proxy Sign Out |
| Admin 🕫                                               | Back View I           | nvoice Details - TCI                 | MS000001673             | 9                                       |                                             |
| Profile Management 💧                                  |                       |                                      |                         |                                         |                                             |
| Contract Management                                   | View Invoice Detail   | s Actions 👻                          |                         |                                         |                                             |
|                                                       | View Invoice          | Download Invoice                     |                         |                                         |                                             |
| Financial Management \$                               | Training              |                                      |                         |                                         |                                             |
|                                                       | Tanning               |                                      |                         |                                         |                                             |
|                                                       | Address:              | PO Box 21282                         |                         | Invoice Number                          | TCMS0000016739                              |
| Let us get                                            | 1200                  |                                      | Created On              | 2014-08-21                              |                                             |
| vou there                                             | City:                 | Nelspruit                            |                         | Created By                              | 20000062                                    |
|                                                       | Province:             | Mpumalanga                           |                         | Updated On                              | 2014-08-21                                  |
|                                                       | Province.             | 1200                                 |                         | Updated By                              | 20000062                                    |
|                                                       | Zip Code:             | 1200                                 |                         | Status                                  | Awaiting Proof Of Payment                   |
|                                                       | Revert Reason:        |                                      |                         |                                         |                                             |
|                                                       |                       |                                      |                         |                                         |                                             |
|                                                       | View Invoice I        | inos                                 |                         |                                         |                                             |
| 192.168.64.20/Secure/Invoices_InvoiceDetails.aspx?Inv | voiceNumber=TCMS0000  | 016739&TrainingOfficeId=03282592#Act | tion_UploadPOP          |                                         | •                                           |
| DischargedReport(03xlsx T Active                      | Report(032715xlsx *   | ApplicationInProgrexlsx              | ApplicationInProgre.    | xlsx TActiveReport(032715xlsx           | Show all downloads ×                        |
| 🚱 💿 😻 🔯 🤗                                             |                       | 😼 🔼 🖾 🖬                              | 2                       |                                         | 🔺 📴 🍕 🎠 📶 02:17 PM                          |

8. Type the amount of the invoice into the field Amount Paid, upload the proof of payment by clicking on the choose file button. Point number 9 deals with the Add Another button

| TCMS Dashboard ×                                                                                                    | <u>– 0 ×</u>                                |
|----------------------------------------------------------------------------------------------------|---------------------------------------------|
| ← → C 🗋 192.168.64.20/Secure/Invoices_InvoiceDetails.aspx?InvoiceNumber=TCMS0000016739&TrainingOfficeId=03282592                                                                                                    | 값 =                                         |
| 🔛 Apps 🗅 Web Slice Gallery 🗅 Imported From IE 🗋 Nedbank Internet Ba 🗅 University of Johann 📔 TCMS Other (Live) 📄 TCMS Direct (Live) 📄 TCMS Test 🧮 Mechanical Enginee                                                                                                    |                                             |
| Otoms                                                                                                    | User Session: 16:37<br>Leave Proxy Sign Out |
| Admin - 08 Back View Invoice Details - TCMS0000016739                                                                                                    |                                             |
| Profile Management 🔺                                                                                                    |                                             |
| Contract Management Diversion Contract Management Contract Management Contract Managem |                                             |
| Financial Management \$ Outstanding Amount: 2305.08                                                                                                    |                                             |
| Balance: 2305.08                                                                                                    |                                             |
| Let us get<br>you there                                                                                                    |                                             |
| Amount Paid:                                                                                                    |                                             |
| Upload Proof of Payment: CHOOSE FILE                                                                                                    |                                             |
|                                                                                                    |                                             |
| Add Another                                                                                                    |                                             |
|                                                                                                    | -                                           |
| DischargedReport(03xlsx * 👔 ActiveReport(032715xlsx * 👔 ApplicationInProgrexlsx * 👔 ApplicationInProgrexlsx *                                                                                                    | ♣ Show all downloads ×                      |
|                                                                                                    | 🔺 📴 📢 🍡 📶 02:18 PM                          |

| TCMS Dashboard ×                                                      |                                                                                         | - 8 ×                  |
|-----------------------------------------------------------------------|-----------------------------------------------------------------------------------------|------------------------|
| ← → C 🗋 192.168.64.20/Secure/Invoices_InvoiceDetails.aspx?Invoice     | Number=TCMS0000016739&TrainingOfficeId=03282592                                         | යි <b>=</b>            |
| Apps Buck VIEW INVOICE UE                                             | ity of Johann 📔 TCMS Other (Live) 📔 TCMS Direct (Live) 📔 TCMS Test 🧮 Mechanical Enginee |                        |
| Profile Management                                                    |                                                                                         |                        |
| View Invoice Details Actions -                                        |                                                                                         |                        |
| Contract Management E Upload Proof Of Payment                         |                                                                                         |                        |
| Financial Management \$ Outstanding Amount:                           | 2305.08                                                                                 |                        |
| Balance:                                                              | 1000.00                                                                                 |                        |
| Let us get Total Allocations:                                         | 1305.08                                                                                 |                        |
| Amount Paid:                                                          | 1000.00                                                                                 |                        |
| Upload Proof of Payment:                                              | CHOOSE FILE                                                                             |                        |
| Amount Paid:                                                          | 305.08                                                                                  |                        |
| Upload Proof of Payment:                                              | CHOOSE FILE                                                                             |                        |
| Amount Paid:                                                          | 1000.00                                                                                 |                        |
| Upload Proof of Payment:                                              | CHOOSE FILE                                                                             |                        |
| DischargedReport(03xlsx * 1 ActiveReport(032715xlsx * 1 ApplicationIr | nProgrestsx * 🗊 🏟 ApplicationInProgrestsx *                                             | ♣ Show all downloads × |
| 🚱 o 🗉 🖉 🤗 🖪 🕽 🕒 😼                                                     |                                                                                         | 🔺 📴 📢 🙀 and 🛛 02:21 PM |

## 9. Multiple proofs of payment can be uploaded by using the Add another button

10. Once the amount paid equals the Outstanding amount press submit

| 📄 TCMS Dashboard 🛛 🗙 📃                     |                                         |                                                                                     |                        |
|--------------------------------------------|-----------------------------------------|-------------------------------------------------------------------------------------|------------------------|
| ← → C 🗋 192.168.64.20/Secure/In            | nvoices_InvoiceDetails.aspx?InvoiceN    | umber=TCMS0000016739&TrainingOfficeId=03282592                                      | ☆ =                    |
| 🔛 Apps 🗋 Web Slice Gallery 🧰 Imported From | m IE 📄 Nedbank Internet Ba 📋 University | of Johann 📔 TCMS Other (Live) 📋 TCMS Direct (Live) 📔 TCMS Test 🧮 Mechanical Enginee |                        |
| Let us get<br>you there                    | Total Allocations:                      | 2305.08                                                                             | ·                      |
|                                            | Amount Paid:                            | 1000.00                                                                             |                        |
|                                            | Upload Proof of Payment:                | CHOOSE FILE                                                                         |                        |
|                                            | Amount Paid:                            | 305.08                                                                              |                        |
|                                            | Upload Proof of Payment:                | CHOOSE FILE                                                                         |                        |
|                                            | Amount Paid:                            | 1000.00                                                                             |                        |
|                                            | Upload Proof of Payment:                | CHOOSE FILE                                                                         |                        |
|                                            | Submit                                  |                                                                                     |                        |
| DischargedReport(03xlsx                    | Report(032715xlsx * ApplicationInPr     | rogrexlsx * 🔹 ApplicationInProgrexlsx * 🔹 ActiveReport(032715xlsx *                 | Show all downloads ×   |
| 🚱 💿 🗉 🙆 🖇                                  |                                         |                                                                                     | 🔺 📴 🍕 🍡 adi 🛛 02:23 PM |